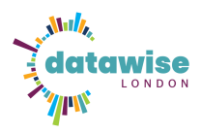

# How to connect Airtable to Power BI (including Pagination)

This guide will walk you through creating an Airtable API token, retrieving the necessary IDs, and importing data into Power BI, including handling pagination for tables with more than 100 records.

## Steps to Create the Token

1. Go to https://airtable.com/account

| ← → ♂ ts airtable.com/workspaces/w | ipgY1sI09QAVmicn?                                                                                                    | ☆ 🗅 🔍 😻 Verify that it's you  | ÷  |
|------------------------------------|----------------------------------------------------------------------------------------------------|-------------------------------|----|
|                                    | ▲ Bases in the Back up - Precious CIC workspace have gone over the attachment limit. View details                             |                               |    |
| 🔲 🍋 Airtable                       | Q Search dol K                                                                                                    | 🕲 Help 🛛 🖓                    | 86 |
| Home >                             | Alice Linell<br>info@superhighways.org.uk                                                                                     |                               |    |
| All workspaces + ~                 | Alphabetical $\checkmark$ Show all types $\checkmark$ $\equiv \pm$                                                            | A Account<br>Al Manage groups | 4  |
| 分 Datawise London                  | Community Centre Community Centre (Simple)                                                                                    | O Notification preferences >  |    |
| 段 Kew Fete<br>段 Superhighways      | Base operad last year EBE Base operad last year EBE Base operad last year EBE Base operad last year EBE Base operad last year | Appearance (Beta)             |    |
|                                    |                                                                                                    |                               |    |

2. Find the "API" section, click on go to developer hub , click on create token.

|                                                                 |                                                                                                    | · •                    |     |
|-----------------------------------------------------------------|----------------------------------------------------------------------------------------------------|------------------------|-----|
| 🃂 Airtable                                                      |                                                                                                    | () Help                | 8   |
| Account settings Overview Referrals and credits Recent activity | Alice Linell & Data wave     info@sugerhighways.org.uk & Data wave     // Update password Set up two-factor authentication                                                                                                    |                        |     |
| Workspace settings<br>92 Datawise London                        | Get access to the Provide add on<br>Given exercise to prove interfaces at a lower cost with the Portals add on. For Enterprise Scale workspaces, request access by contacting Sales. <u>Last mode</u> .<br>If your workspace is on a Taxem or Boulmest plan, navigate to the <u>clasticular gauge</u> to enable the Portals add on. For Enterprise Scale workspaces, request access by contacting Sales. <u>Last mode</u> .                                                                                                    | Dismiss                |     |
| Verkspace 3<br>Workspace 3                                      | Credits         Wo have taxed on an orbit.         To apply reads to a workspace, go to your workspace's settings page from the left sidebar.         Get \$10 in credit for invery parton you invite.         Works been manufaid credit for inviting 21 uses         ~ Voo recover di lin credit for intelling the mobile app.         team more about referrals and credits. →                                                                                                    |                        |     |
|                                                                 | API         ▲ API keys will be deprecaded by the end of January 2004.         A. Are they will be deprecaded by the end of January 2004.         During the deprecadion period, API keys and stage working and you will have to migrate to personal access tokens allow you to more securely grant API access to Abitable data. Learn more During the deprecation period, API keys can still be accessed via the developer hub. You can access the developer hub at any time via your account menu.         Coople Pathie Integration         We you Artible account Google Drive.         Word Baseline to create and open Artible bases from Google Drive | 3o to developer hub    |     |
| ← → ♂ 😂 airtable.com/create/                                    | x D                                                                                                    | ■ 🕢 Verify that it's y | you |
| ← Builder Hub                                                   | API key                                                                                                    |                        |     |
| Anaged apps     Components /                                    | API keys are deprecated<br>As of February 1st 2024, Airtable API keys are deprecated and no longer work; instead of using an API key, you need to migrate to personal access tokens, which allow you to more securely grant API access to Airtable data. Learn more                                                                                                    | Create toker           | en  |
| Personal access tokens<br>OAuth integrations<br>Secrets         | The is your periodical AP keys is required in order to use the Arthole AP.<br>You periodical AP keys accesses to the data in your Arthole bases.<br>Only share this key with third-party services and applications that you brack.<br>To limit the access of a third-party service, condition flowing the interceptions to create a read-only API key and sharing that key instead.                                                                                                    |                        |     |
| Resources     Help center     Developer docs     Community      | Delete key                                                                                                    |                        |     |

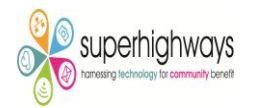

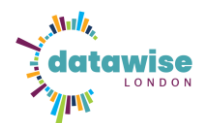

- 3. You'll now see fields for Name, Scopes, and Access, explained below.
  - Name:Enter a clear name (e.g., *Power BI Document*), used for tracking.
  - Scopes: Select only necessary permission
  - Access: Grant access to the specific base you want (e.g., *Superhighways*).

| <b>←</b>                                                                                                    | Builder Hub                                                                                                    | Personal access token / Create personal access token                                                                                                    |                  |
|----------------------------------------------------------------------------------------------------|----------------------------------------------------------------------------------------------------|----------------------------------------------------------------------------------------------------|------------------|
|                                                                                                    | Library                                                                                                    |                                                                                                    |                  |
|                                                                                                    | Managed apps                                                                                                    |                                                                                                    |                  |
|                                                                                                    |                                                                                                    | Personal access tokens are required to use the Airtable API.                                                                                                    |                  |
|                                                                                                    |                                                                                                    | This token will grant access to the data in the selected workspaces and bases. This token will also allow usage                                                                                                    | of other, non-   |
|                                                                                                    | Developers                                                                                                    | applications.                                                                                                    | services and     |
|                                                                                                    | Personal access tokens                                                                                                    |                                                                                                    |                  |
|                                                                                                    | OAuth integrations                                                                                                    | Name                                                                                                    |                  |
|                                                                                                    | -<br>Secrets                                                                                                    | The token's name will be visible in record revision history.                                                                                                    |                  |
| 1                                                                                                    |                                                                                                    | Power BI Document                                                                                                    |                  |
| O                                                                                                    | Resources                                                                                                    |                                                                                                    |                  |
| 1                                                                                                    | Help center                                                                                                    | Scopes ②                                                                                                    |                  |
|                                                                                                    |                                                                                                    | with this token, you will be able to:                                                                                                    |                  |
|                                                                                                    |                                                                                                    | See the data in records                                                                                                    | $\times$         |
|                                                                                                    | Community                                                                                                    | data.recordativite                                                                                                    |                  |
|                                                                                                    |                                                                                                    | Create, edit, and delete records                                                                                                    | ×                |
|                                                                                                    |                                                                                                    | data.recordComments:read                                                                                                    | Ŭ                |
|                                                                                                    |                                                                                                    | See comments in records                                                                                                    | ^                |
|                                                                                                    |                                                                                                    | data.recordComments:write                                                                                                    | ×                |
|                                                                                                    |                                                                                                    | Create, edit, and delete record comments                                                                                                    |                  |
|                                                                                                    |                                                                                                    | + Add a scope                                                                                                    |                  |
|                                                                                                    |                                                                                                    |                                                                                                    |                  |
|                                                                                                    |                                                                                                    | Access ①                                                                                                    |                  |
|                                                                                                    |                                                                                                    | This token can access the following bases and workspaces. You can only grant access to bases and workspace<br>access to                                                                                                    | is that you have |
|                                                                                                    |                                                                                                    |                                                                                                    |                  |
|                                                                                                    |                                                                                                    |                                                                                                    |                  |
|                                                                                                    |                                                                                                    | supernignways resources                                                                                                    | ~                |
|                                                                                                    |                                                                                                    | + Add all resources + Add a base                                                                                                    |                  |
|                                                                                                    |                                                                                                    |                                                                                                    |                  |
|                                                                                                    |                                                                                                    |                                                                                                    |                  |
|                                                                                                    |                                                                                                    | Cancel                                                                                                    | Create token     |
| ← в                                                                                                    | iuilder Hub Pers                                                                                                    | Cancel                                                                                                    | Cruate token     |
| ← B<br>CD W                                                                                                    | wilder Hub Perso                                                                                                    | Cancel                                                                                                    | Create token     |
| ← B<br>⊡ ⊔                                                                                                    | uilder Hub Perse<br>hrwy<br>hrwy                                                                                                    | Cancel                                                                                                    | Cruate token     |
| ← B<br>131 Lil<br>~                                                                                                    | iuilder Hub Pers<br>harny<br>Antogota gaps. Personal                                                                                                    | Cancel onal access token / Create personal access token access tokens are required to use the Article AR.                                                                                                    | Create token     |
| ← B<br>E1 Li<br><br>↓ 0                                                                                                    | uilder Hub Perso<br>hanged apps<br>Ananged apps<br>Personal<br>Workspan<br>Workspan                                                                                                    | Cancel onal access token / Create personal access token  xcoss tokens are required to use the Artabic AP. modi gate access to the data in the selected sortpaces and base. This token will also allow usage of other, non- cancel access tokens are required to use the selected sortpaces and base. This token will also allow usage of other, non- cancel access tokens are required to use the selected sortpaces and base. This token will also allow usage of other, non- cancel access tokens are required to use the selected sortpaces and base. This token will also allow usage of other, non- cancel access tokens are required to use the selected sortpaces and base. This token will also allow usage of other, non- cancel access tokens are required to use the selected sortpaces.                                                                                                    | Create token     |
| ← B<br>E3 Lu<br>→ 0<br>→ 0                                                                                                    | suilder Hub Perss<br>henry<br>dataget äps.<br>Arrongeneret:<br>this soft<br>workgaars<br>workgaars                                                                                                    | Cancel Constant access token / Create personal access token Constant access token / Create personal access token Constant access token / Create personal access token Constant access token access token access token Constant access token access token access token Constant access token access token access token Constant access token access token access token Constant access token access token access token Constant access token access token access token Constant access token access token Constant access token access token Constant access token access Constant access Constant acces Constant access Constant access Consta | Create token     |
| ← B<br>□ uu<br>→ D<br>→ D                                                                                                    | utilder Hub Perso<br>harny Harny Arnya Igos<br>weroparetas<br>weroparetas<br>w                                                                                                    | Cancel Conal access token / Create personal access token access token are required to use the Artable AP. medi gates AR engoined. Only use this taken for your own development. Don't share it with their party services and on.                                                                                                    | Create token     |
| ← B<br>E1 LH<br>◇ DA<br>◇ DA                                                                                                    | Nuilder Hub Person<br>hrwy<br>Annaged apps<br>wwolquars<br>wwolquars<br>wwwolquars<br>wwwolquars<br>wwwolquars<br>wwwolquars<br>wwwolquars<br>wwwolquars<br>wwwwwwwwwwwwwwwwwwwwwwwwwwwwwwwwwwww                                                                                                    | Cancel Cancel Ca | Create token     |
| ← B<br>E3 LU<br>◇ DA<br>○ DA<br>○ DA<br>○ DA                                                                                                    | uilder Hub Pers<br>haray<br>Arangel ags.<br>evenage area tokens<br>evenage area tokens<br>hubble mergations<br>evenage area tokens<br>evenage area tokens<br>evenage area to                                                                                                    | Cancel concel co | Create token     |
| ← B<br>□ Li<br>→ A<br>→ A<br>→ A<br>→ A<br>→ A<br>→ A<br>→ A<br>→ A<br>→ A<br>→ A                                                                                                    | Luilder Hub Perso<br>hrwy<br>Armyol appla<br>amponentiti<br>Workspan<br>wood access tokens<br>Outh integrations<br>The tokens<br>Armyol access tokens<br>Mane<br>Mane<br>Mane<br>Mane<br>Mane<br>Mane<br>Mane<br>Mane                                                                                                    | Cancel conal access token / Create personal access token access token to use the Artate AR. mai guart access to the data in the selected evelopment. Don't share it with their party services and outperson on development. Don't share it with their party services and one.                                                                                                    | Create token     |
| ← B<br>CD LLL<br>M<br>M<br>M<br>M<br>M<br>M<br>M<br>M<br>M<br>M<br>M<br>M<br>M                                                                                                    | utilder Hub Person<br>hareny<br>Arange ags,<br>owengees The field<br>weekgees The field<br>weekgees The field<br>weekgees The field<br>weekgees The field<br>excets<br>mexanes<br>accurates<br>accurates<br>accurates<br>accurates                                                                                                    | Cancel  Cancel Cancel  Cancel  Cancel Cancel  Cancel  Cancel Cancel  Cancel  Cancel C  | Create token     |
| ← B<br>□ ₩<br>→ DA<br>→ DA<br>→                                                                                                    | Luilder Hub Perso<br>hary<br>Angel appl<br>amponation<br>Angel appl<br>amponation<br>Nath integrations<br>Nath integrations<br>Nath integrations<br>Angel appl<br>angel appl<br>angel appl                                                                                                    | Cancel  Cancel Cancel Cancel  Cancel  Cancel  Cancel  Cancel   | Create token     |
| ← B<br>ED LLL<br>↔ DA<br>← D<br>← D<br>← D<br>← D<br>← D<br>← D<br>← D<br>← D                                                                                                    | iuiiider Hub Pers<br>harry<br>Aranged sps.<br>orosponent. This picture<br>workpars This picture<br>workpars This picture<br>workpars This picture<br>workpars This picture<br>workpars This picture<br>and picture<br>workpars This picture<br>and picture<br>workpars This picture<br>and picture<br>workpars This picture<br>and picture<br>and picture<br>workpars This picture<br>and picture<br>and pictur                                                                                                    | Cancel  Cancel Cancel  Cancel  Cancel  Cancel  Cancel  Cancel  Cancel  Cancel  Cancel  Cancel Cancel  Cancel  Cancel  Cancel  Cancel  Cancel  Cancel  Cancel   | Create token     |
| н на<br>на<br>на<br>на<br>на<br>на<br>на<br>на<br>на<br>на                                                                                                    | Luilder Hub Perso<br>hary<br>Aray di ango<br>angonadas<br>Arayadi agis<br>Arayadi agis<br>Arayadi agis<br>Arayadi agis<br>Arayadi agis<br>Arayadi<br>Arayadi | Cancel  Cancel Cancel  Cancel  Cancel Cancel  Cancel  Cancel  Cancel  Cancel  Cancel  Cancel  Cancel   | Create token     |
| ← B □ 10 ∞ 0 ∞ 0 ∞ 0 ∞ 0 0 <th>suilder Hub<br/>brary<br/>hanged sps<br/>congeneets<br/>workgears<br/>workgears<br/>workge</th> <th>Cancel  Cancel  Cance</th> <th>Create token</th> | suilder Hub<br>brary<br>hanged sps<br>congeneets<br>workgears<br>workgears<br>workge                                                                                                    | Cancel  Cancel  Cance  | Create token     |
| ← B<br>□                                                                                                    | Autilder Hub Perso<br>hang Mangel apps<br>components. Person<br>workspace<br>works Charles<br>accurates<br>accurat                                                                                                    | Cancel  Cancel  Cance  |                  |
| ← В                                                                                                    | suilder Hub<br>brary<br>hanged ges<br>avandges<br>workgers<br>workgers<br>workgers<br>workgers<br>avand accession<br>workgers<br>avand accession<br>workgers<br>avand accession<br>workgers<br>avand accession<br>workgers<br>avand accession<br>avand accession<br>workgers<br>workgers<br>avand accession<br>avand<br>accession<br>avand<br>accession<br>accession<br>acce                                                                                                    | Cancel  Cancel Cancel  Cancel  Cancel  Cancel  Cancel  Cancel  Cancel  Cancel  Cancel  Cancel  Cancel  | Create token     |
| ← B<br>→ ↓<br>→ ↓<br>→ ↓<br>→ ↓<br>→ ↓<br>→ ↓<br>→ ↓<br>→ ↓                                                                                                    | Autilder Hub Perso<br>hang dage<br>components. Person<br>www.dage.st<br>www.dage.st<br>wwww.dage.st<br>www.dage.st<br>www.d                                                                                                    | Cancel  Conserved  Conserved Conserved Conserved Conserve  |                  |
| В Шимо<br>ср. имо<br>м. — оз<br>в<br>в<br>и<br>и<br>о<br>и<br>и<br>о<br>и<br>и<br>о<br>и<br>и<br>о<br>и<br>и<br>о<br>и<br>и<br>о<br>и<br>и<br>о<br>и<br>и<br>о<br>и<br>и<br>о<br>и<br>о<br>и<br>и<br>о<br>и<br>о<br>и<br>о<br>и<br>о<br>и<br>о<br>и<br>о<br>и<br>о<br>о<br>и<br>о<br>и<br>о<br>и<br>о<br>и<br>о<br>и<br>о<br>и<br>о<br>и<br>о<br>и<br>о<br>и<br>и<br>о<br>и<br>и<br>о<br>и<br>о<br>и<br>и<br>о<br>и<br>и<br>и<br>о<br>и<br>и<br>и<br>и<br>и<br>и<br>о<br>и<br>и<br>и<br>и<br>и<br>и<br>и<br>и<br>и<br>и<br>и<br>и<br>и<br>и<br>и<br>и<br>и<br>и<br>и<br>и                                                                                                    | suilder Hub<br>berry<br>hangedages<br>hangewarts<br>workgars<br>workgars<br>workgarsteres<br>help onter s<br>workgars<br>workgars<br>help onter s<br>workgars<br>help onter s<br>workgars<br>help onter s<br>workgars<br>help onter s<br>workgars<br>help onter s<br>workgars<br>help onter s<br>workgars<br>help onter s<br>workgars<br>help onter s<br>workgars<br>help onter s<br>workgars<br>help onter s<br>workgars<br>help onter s<br>workgars<br>help onter s<br>workgars<br>help onter s<br>workgars<br>help onter s<br>help onter s<br>help o                                                                                                    | Cancel  Cancel  Constrained  Cancel  Constrained  Cancel  Constrained  Constrained Constrained  Constrained  Constrained  Constrained  Constrained Constrained  Constrained Constrained Constrained  Constrained  Constrained Con  | Create token     |
| ← B → D → D                                                                                                    | Autilder Hub Person<br>hangen digen<br>components. Person<br>www.dagent<br>www.dagent<br>www.dagents<br>www.dagents<br>wwww                                                                                                    | Cancel  Constant access token / Create personal access token  access token / Create personal access token / Create token / Create token / Cr  | Create token     |
| ← B. Liu M. C. Di M. M. C. Di M. M. M. C. Di M. M. M. C. Di M. M. M. C. Di M. M. M. M. M. M. M. M. M. M. M. M. M.                                                                                                    | suilder Hub<br>berry<br>hangedages<br>hangeweite<br>workgars<br>workgars<br>workgars<br>heige stress<br>workgars<br>heige stress<br>workgars<br>heige stress<br>workgars<br>heige stress<br>workgars<br>heige stress<br>workgars<br>heige stress<br>workgars<br>heige stress<br>workgars<br>heige stress<br>workgars<br>heige stress<br>workgars<br>heige stress<br>workgars<br>heige stress<br>workgars<br>heige stress<br>workgars<br>heige stress<br>workgars<br>workgars<br>heige stress<br>workgars<br>workgars<br>heige stress<br>workgars<br>heige stress<br>workgars<br>heige stress<br>workgars<br>heige stress<br>workgars<br>heige stress<br>workgars<br>heige stress<br>heige stress<br>workgars<br>heige stress<br>workgars<br>heige stress<br>workgars<br>heige stress<br>workgars<br>heige stress<br>heige stress<br>workgars<br>heige stress<br>heige stress<br>hei                                                                                                    | Cancel  Conserved  Conserved Conserved Conserved Conser  | Create token     |
| ← B → D → D                                                                                                    | Autilder Hub Person<br>hangen dagen<br>components. Person<br>weredgares<br>weredgares<br>were<br>were<br>were<br>were<br>were<br>were<br>were<br>w                                                                                                    | Cancel  Constant access token / Create personal access token  access token / Create personal access token  constant access token / Create personal access token  access token / Create personal access token  constant access token / Create personal access token  constant access token / Create personal access token / Constant access token / Constant access token / Constant access token / Constant access token / Constant access token / Constant access token / Constant access token / Constant access token / Constant access token / Constant access token / Constant access token / Constant access token / Constant access token / Constant acces  |                  |
| ← B<br>□                                                                                                    | suilder Hub<br>harry<br>hangungset<br>workgars<br>workgars<br>w                                                                      | Cancel  Conserved  Conserved Conserved  Conserved  Conserved Conserved  Conserved  Conserved  Conserved  Conserved  Conserved Conserved Co  | Create token     |
| ← B<br>→ □<br>→ □<br>→ □<br>→ □<br>→ □<br>→ □<br>→ □<br>→ □                                                                                                    | Autilder Hub Pers<br>hang dage and an and an and an and an and an and an and an and an and an and an and an and an and an and an and an and an and an and an and an and an and an and an and an and an and an an an an an an an an an an an an an                                                                                                    |                                                                                                    |                  |
| ← Β Ш<br>□ ₩ 0<br>0 Μ<br>0 Μ<br>0 Μ<br>0<br>0 Μ                                                                                                    | suider Hub<br>terry<br>taraged apis.<br>composed:<br>wordgars<br>wordgars<br>w                                                                                                    | Cancel  Construction  Construction  Constru  |                  |
| ← B ← B                                                                                                    | suilder Hub<br>brary<br>Arangel aps<br>concentent<br>woodparent<br>woodparent<br>woo                                                                                                    |                                                                                                    |                  |
| ← B                                                                                                    | wilder Hub     Pers       tanaged apis     assignment       swondparts     wordparts       wordparts     wordparts       wordparts                                                                                                    |                                                                                                    |                  |

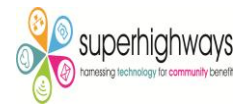

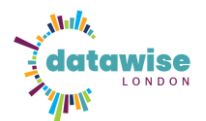

### Get Base ID and Table Name

- Go to <a href="https://airtable.com/developers/web/api/introduction">https://airtable.com/developers/web/api/introduction</a>
- Select your base from the list
- At the top of the page, copy the Base ID (e.g.,

app9GAX4546rUYalB07XU35)

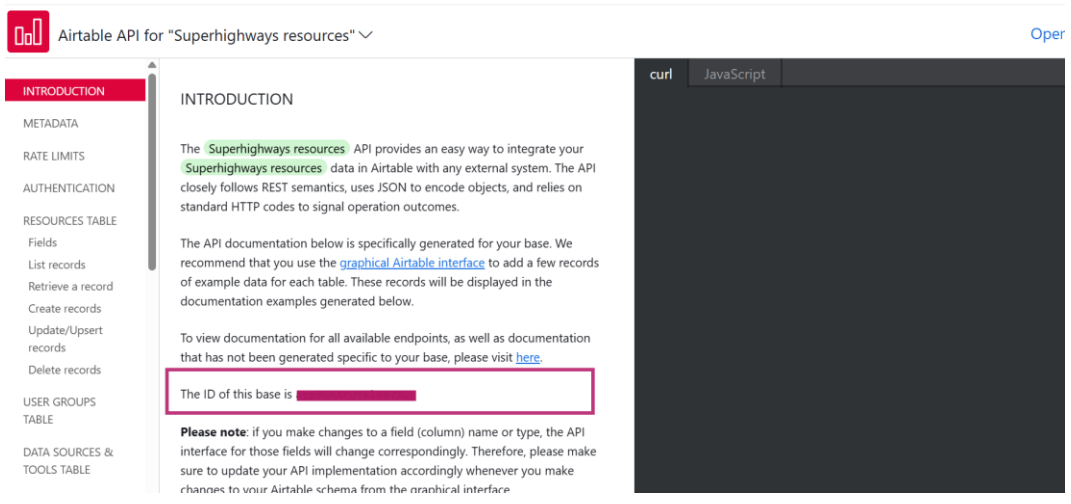

• The Table Name (e.g., Resources) appears in sections like "List

| records" | or | "Auther | nticatior | ר" |
|----------|----|---------|-----------|----|
|          |    |         |           |    |

| Airtable API 1  | for "Superhighways resources" $\checkmark$                                                                                                    | Open base                                                                                                    |
|-----------------|----------------------------------------------------------------------------------------------------|----------------------------------------------------------------------------------------------------|
| INTRODUCTION    | AUTHENTICATION                                                                                                    | curl JavaScript                                                                                                    |
| METADATA        | Airtable uses simple token-based authentication. For personal development, we                                                                                   | EXAMPLE                                                                                                    |
| RATE LIMITS     | recommend using <u>personal access tokens</u> , which can be created at<br><u>/create/tokens</u> . To learn more about other authentication methods like OAuth, | <pre>\$ curl https://api.airtable.com/v0/app9GAXrUYa1B07XU/Resources \     -H "Authorization: Bearer YOUR_SECRET_API_TOKEN"</pre> |
| AUTHENTICATION  | please visit our <u>developer documentation</u> .                                                                                                    | I                                                                                                    |
| RESOURCES TABLE | You can authenticate to the API by providing your secret API token (e.g.                                                                                        |                                                                                                    |
| Fields          | personal access token) in the HTTP authorization bearer token header.                                                                                           |                                                                                                    |
| List records    | All ADI requests must be authenticated and made over HTTDS                                                                                                    |                                                                                                    |

• Note: The Table ID (e.g., tblQRD6PVvrTgzRxH) is not shown here, but

you can find it in the URL when viewing a table in Airtable.

| . Manan Aena u Mala Arabah                                          | ~ 1         | · veuny some ·              | - Nois envir n.c. A                  | manage you      | <ul> <li>avpennynmey:</li> </ul>                   | n             | nany maa   | A Let Wittens . Main   | · · · · · · · · · · · · · · · · · · · |               | <ul> <li>new Alves and will</li> </ul> |          |                  | 0                    |
|---------------------------------------------------------------------|-------------|-----------------------------|--------------------------------------|-----------------|----------------------------------------------------|---------------|------------|------------------------|---------------------------------------|---------------|----------------------------------------|----------|------------------|----------------------|
| ← → ♂ S airtable.com/app9G                                          | iAXrUYalB0  | 7XU/tblQRD6PVvrTgzRx        | H/viwcyAklw5NOVvmKf?                 |                 |                                                    |               |            |                        |                                       |               |                                        | ☆        | 12   ₹           | Verify that it's you |
| h Superhighways resources                                           | ~ Data      |                             | nterfaces Forms                      |                 |                                                    |               |            |                        |                                       |               |                                        |          | 📌 Upgrade        | 🙉 Share 🛛 🧔          |
| Resources   User groups   Data sources &                            | 8x tools    | Tools 🖂 Enquiries 🕴         | Infrastructure Organisations         | Online learning | platforms, training offers                         | & learning to | iols Contr | actors and consultants | User Requirements                     | Functional    | ity   Power BI Resource                | When     | ● + ~ + +        | Extensions Tools     |
| $\equiv$ Views $~~$ $\boxplus~$ All software $~^{\rm Sp}~~$ $\sim~$ | ላ© Hide fie | elds 〒 Filter 🖽 Gr          | 11 Sorted by 2 fields                | 🖏 Color 🛛       | II C <sup>*</sup> Share and sync                   |               |            |                        |                                       |               |                                        |          |                  |                      |
| Q. Find a view                                                      |             | A Software name $$ $$ $$ $$ | <ul> <li>Type of database</li> </ul> | ~               | ≝ Good to know                                     | 0 ~ 10 M      | /ebsite ~  | ≌ Link                 | Section 31 Functions                  | ility ~       | Include on external lis                | tings? 🗸 | $\equiv$ Used by |                      |
| 🗄 All software 🗸                                                    |             |                             |                                      |                 | ``                                                 |               | website    |                        |                                       |               |                                        |          |                  |                      |
| E Superhighways' Service directory                                  |             |                             |                                      |                 |                                                    |               |            |                        |                                       |               |                                        |          |                  |                      |
| E Superhighways' CRM guide                                          | 165         | Tally                       | Area specific tool                   |                 |                                                    |               |            | https://tally.so/      | Survey                                |               |                                        |          |                  |                      |
| Event management                                                    |             |                             |                                      |                 |                                                    |               | website    |                        |                                       |               |                                        |          |                  |                      |
| Superhighway's CMS guide                                            |             |                             |                                      |                 |                                                    |               |            |                        |                                       |               |                                        |          |                  |                      |
| Clare's View                                                        |             |                             |                                      |                 |                                                    |               |            |                        |                                       |               |                                        |          |                  |                      |
| Superhighways' Build your own da                                    | 166         | Tango                       | Area specific tool                   |                 | Great way to very quick<br>capture a workflow or s | dy<br>ieies   |            | https://www.tango.us/  | Screen capt<br>User journe            | ure<br>( maps |                                        |          | School Food Mat  | ters                 |

• When you open a specific table in Airtable, the URL in your browser contains useful information you'll need for API access.

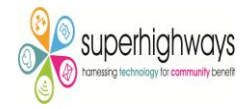

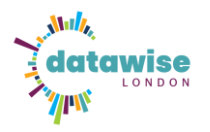

• Example URL:

https://airtable.com/app9GAXrUYalB07XU/tblQRD6PVvrTgzRxH/viwcy Aklw5NOVvmKf

#### Breakdown:

- Base ID: app9GAXrUYalB07XU
- **Table ID**: tblQRD6PVvrTgzRxH

You can extract these directly from the URL when viewing your table in Airtable.

#### **Example API Call**

curl "https://api.airtable.com/v0/{baseId}/{tableIdOrName}/{recordId}" \ app9GAXrUYaIB07XU tblQRD6PVvrTgzRxH

-H "Authorization: Bearer YOUR\_TOKEN"

You only use the **Base ID** and **Table ID** in API calls, not the full Airtable URL.

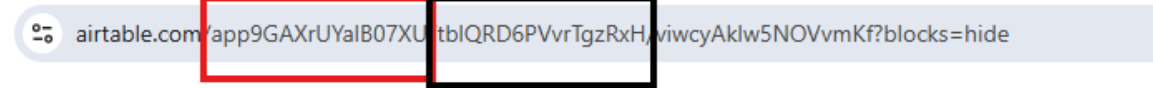

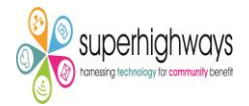

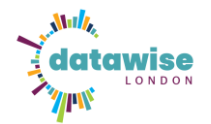

## Load Airtable Data into Power BI

Once the API URL is ready, follow these steps in Power BI:

- 1. Open Power BI Desktop
- 2. Go to Home > Get Data > Web

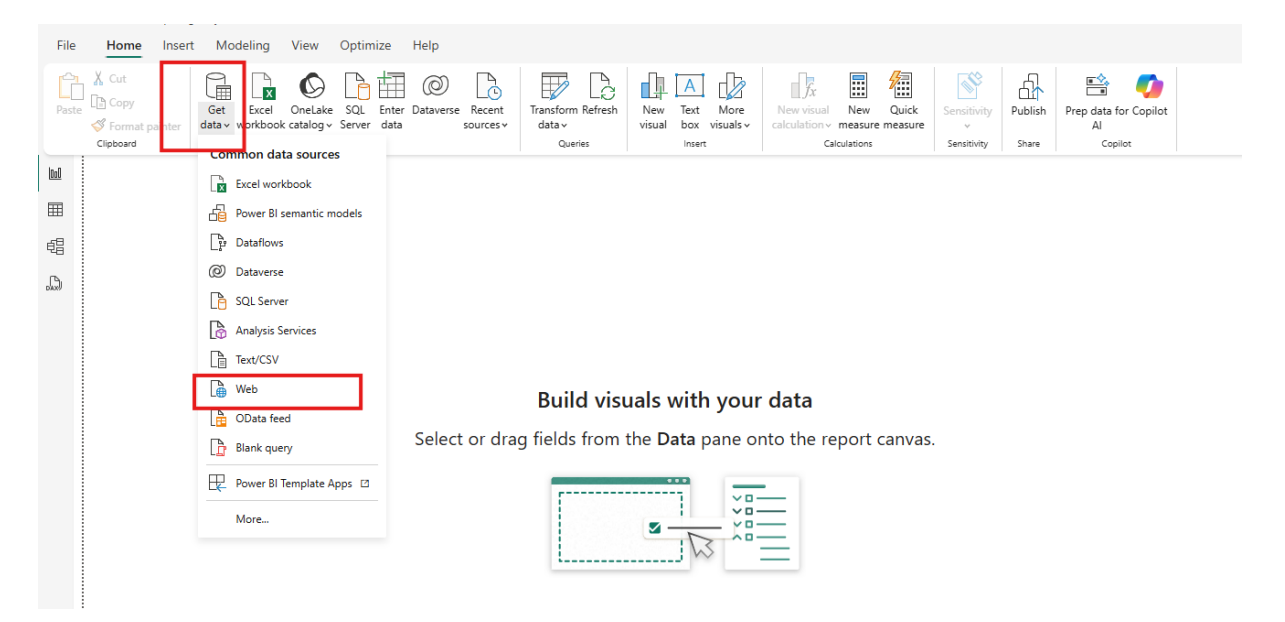

- 3. Choose the Advanced option
- 4. In URL parts, paste your full Airtable API URL,

e.g.:

https://api.airtable.com/v0/app9GAXrUYalB07XU/tblQRD6PVvrTgzRxH

| Build          | From Web                                                             |
|----------------|----------------------------------------------------------------------|
| drag fields fr | ⊖ Basic                                                              |
|                | Unit you to Com/00/app9GAXrUYal807XU/tblQRD6PVvrTgzRvH               |
|                | Add part                                                             |
| i              | URL preview                                                          |
|                | https://api.airtable.com/v0/app9GAXrUYalB07XU/tblQRD6PVvrTgzRxH      |
|                | Command timeout (or, for web pages, wait time) in minutes (optional) |
|                | HTTP request header parameters (optional) ①                          |
|                | Authorization * Bearer patxbOoTAvVzX9vWy.8c8ae4                      |
|                | Add header                                                           |
|                |                                                                      |

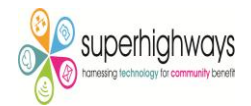

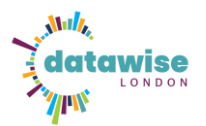

- 5. Under HTTP request header parameters, set:
- Key: Authorization
- Value: Bearer YOUR\_API\_TOKEN
- 6. Click OK

Power BI will fetch your data from Airtable. You can then transform the JSON using the Power Query Editor to expand the records and fields for reporting.

## **Record Limit and Pagination in Airtable**

Airtable's API only returns up to 100 records per request by default. If your table has more than 100 records, you won't get all the data unless you handle pagination.

When there are more records, Airtable includes an "offset" value in the response. This value is needed to fetch the next page of records.

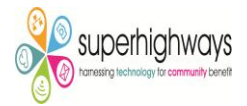

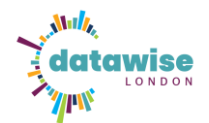

# How to Handle Pagination in Power BI

Power BI doesn't handle this automatically, so you need to create a loop using Power Query (M Language). Here's the basic idea:

1. Click on get Data >Blank Query > Advanced editor>copy the code below by replacing your IDs and urls

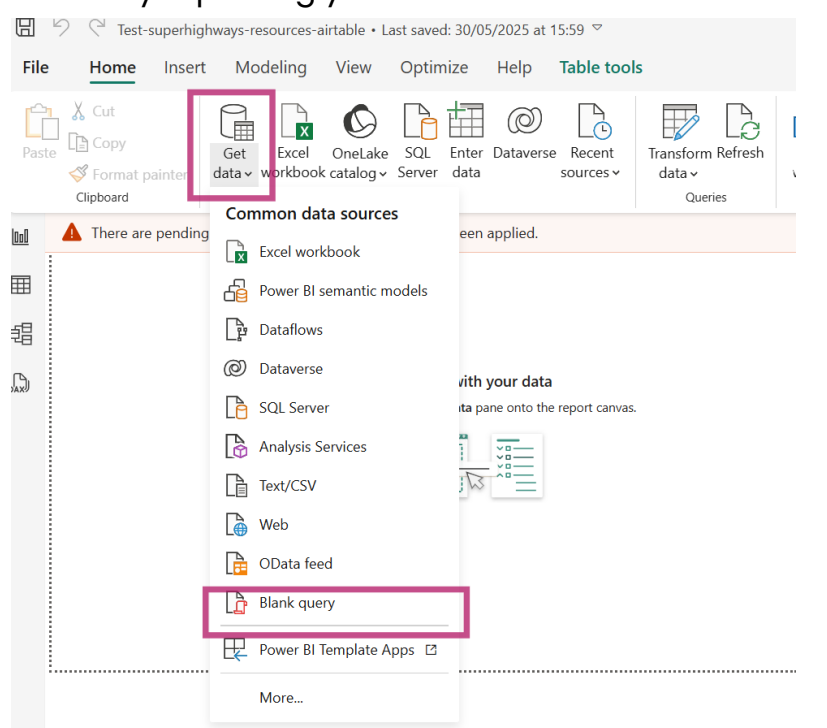

| Test-superhighways-resources-airtable                                                                                                    |                                       |                                                                                                    |                                                                                                    |
|----------------------------------------------------------------------------------------------------|---------------------------------------|----------------------------------------------------------------------------------------------------|----------------------------------------------------------------------------------------------------|
| Home Transform Add Colu                                                                                                    | imn View Tools Help                   |                                                                                                    |                                                                                                    |
| Close & New Recent Enter<br>Apply v<br>Close New Query                                                                                          | Data source Parameters Preview ~ 1000 | Properties<br>Advanced Editor<br>Manage v<br>Sary<br>Manage Columns v<br>Manage Columns v<br>Manage Columns v<br>Manage Columns v | e<br>Split<br>Column ~ By<br>South Column ~ By<br>South Column ~ By<br>South Column ~ By<br>South Column ~ By<br>South Column ~ Column ~ Colu |
| Queries [8] <                                                                                                    | $\times \sqrt{f_x}$                   |                                                                                                    | ✓ Query Settings ×                                                                                                    |
| Resource succesfull <100     Tools paginated     Garry3     Final tools pagination resolved     Alt tet (2)     Qarry2     Qarry4     Accounty4 |                                       |                                                                                                    | PROPERTIES Name Couny1 All Properties     Source                                                                                                    |

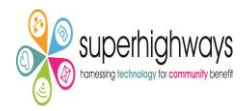

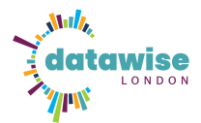

#### Paste and customize the following code:

```
let
  baseId = "YOUR BASE ID",
  tableId = "YOUR_TABLE_ID",
  apiKey = "Bearer YOUR_TOKEN",
  baseUrl = "https://api.airtable.com/v0/" & baseId & "/" & tableId,
  GetPage = (url) =>
    let
      response = Json.Document(Web.Contents(url, [Headers =
[Authorization = apiKey]])),
      records = response[records],
      offset = try response[offset] otherwise null
    in
      [Records = records, Offset = offset],
  AllPages =
    List.Generate(
      () => [Page = GetPage(baseUrl), Done = false],
      each not [Done],
      each [
        Page = GetPage(
          if [Page][Offset] <> null then baseUrl & "?offset=" &
Text.From([Page][Offset]) else ""
        ),
        Done = [Page][Offset] = null
      1,
      each [Page][Records]
    ),
  Combined = List.Combine(AllPages)
in
```

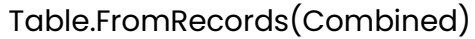

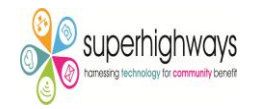

| Ŵ.              |                                                                                                    |                 |   |
|-----------------|----------------------------------------------------------------------------------------------------|-----------------|---|
|                 | Advanced Editor                                                                                                    |                 | ; |
| Enter<br>⁄ Data | Query5                                                                                                    | Display Options | ? |
| ed              | <pre>let<br/>baseId = '<br/>apiKey = "Bearer<br/>",<br/>baseUl = "https://api.airtable.com/v0/" &amp; baseId &amp; "/" &amp; tableId,<br/>GetPage = (url) =&gt;<br/>let<br/>response = Json.Document(Web.contents(url, [Headers = [Authorization = apiKey]])),<br/>records = response[records],<br/>offset = try response[refset] otherwise null<br/>in<br/>[Records = records, Offset = offset],</pre> |                 |   |
|                 | AllPages =<br>List.Generate(<br>() => [Page = GetPage(baseUrl), Done = false],<br>each not [Done],<br>each [<br>Page = GetPage(                                                                                                    |                 |   |

- 2. Start with the base API URL (with your Base ID and Table Name/ID).
- 3. Use a loop to keep calling the API with the offset parameter until there are no more records.
- 4. Append the results together into a single table.
- 5. Your data will need to expand the section below in order to fetch more than 100 records.

| urces | Pa | rameters Que          | ry Manag                 | e Columns                      | Reduce Rows | Sort | Т |
|-------|----|-----------------------|--------------------------|--------------------------------|-------------|------|---|
| <     | X  | $\checkmark$ fx = let |                          |                                |             |      | ~ |
|       |    | ABC 123 id            | ABC<br>123 createdTime   | <ul> <li>ABC fields</li> </ul> | <b>4</b> 1₽ |      |   |
|       | 1  | rec0UOERFIfycgnyq     | 2023-04-12T10:33:16.000Z | Record                         |             |      |   |
|       | 2  | rec0XwixZ76y8WZDk     | 2023-04-12T10:33:16.000Z | Record                         |             |      |   |
|       | 3  | rec0ySieZRKgnDv5Y     | 2023-07-31T09:11:38.000Z | Record                         |             |      |   |
|       | 4  | rec1XqkSKwixyyEbz     | 2023-04-12T10:33:16.000Z | Record                         |             |      |   |
|       | 5  | rec1nY4uowMxU8q8R     | 2023-04-12T10:33:16.000Z | Record                         |             |      |   |
|       | 6  | rec2BoQXKns7djsFp     | 2023-04-12T10:33:16.000Z | Record                         |             |      |   |
|       | 7  | rec2hzjgWuDPEcDma     | 2023-04-12T10:33:16.000Z | Record                         |             |      |   |
|       | 8  | rec3Rlp4nNLp7qvfi     | 2023-04-12T10:33:16.000Z | Record                         |             |      |   |
|       | 9  | rec4PFgsrHLeKcgMY     | 2023-04-12T10:33:16.000Z | Record                         |             |      |   |
|       | 10 | rec4VSL25BXDKj5op     | 2023-04-25T10:41:33.000Z | Record                         |             |      |   |
|       | 11 | rec58PBHQhTREmkra     | 2023-04-12T10:33:16.000Z | Record                         |             |      |   |
|       | 12 | rec5iLh1mG77Fd7q7     | 2023-04-12T10:33:16.000Z | Record                         |             |      |   |
|       | 13 | rec7VYTqI30Et3OkK     | 2023-04-12T10:33:16.000Z | Record                         |             |      |   |
|       | 14 | rec83V2VbZAjVrOvv     | 2023-04-12T10:33:16.000Z | Record                         |             |      |   |
|       | 15 | rec8F0xA70h4e3uAn     | 2023-04-12T10-33-16 0007 | Record                         |             |      |   |

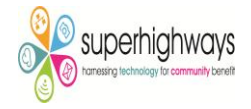

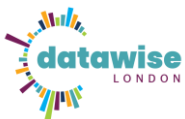

| Pa       | arameters                     | Query                  | Manage     | Columns    | Reduce R  | ows |
|----------|-------------------------------|------------------------|------------|------------|-----------|-----|
|          |                               |                        |            |            |           |     |
| $\times$ | $\checkmark f_x = \text{let}$ |                        |            |            |           |     |
|          | ABC<br>123 id                 | ABC<br>123 createdTime | T          | ABC fields |           | ¢ŋ₽ |
| 1        | rec0UOERFIfycgnyq             |                        |            |            | ₽J        |     |
| 2        | rec0XwixZ76y8WZDk             |                        |            |            |           |     |
| 3        | rec0ySieZRKgnDv5Y             | Select All Co          | lumns)     |            |           |     |
| 4        | rec1XqkSKwixyyEbz             | Software nan           | ne         |            |           |     |
| 5        | rec1nY4uowMxU8q8R             | Type of data           | base       |            |           |     |
| 6        | rec2BoQXKns7djsFp             | Functionality          |            |            |           |     |
| 7        | rec2hzjgWuDPEcDma             | Link                   |            |            |           |     |
| 8        | rec3Rlp4nNLp7qvfi             | Website                |            |            |           |     |
| 9        | rec4PFgsrHLeKcgMY             | Go to site             |            |            |           |     |
| 10       | rec4VSI 25BXDKi5on            | Who's using            | it?        |            |           |     |
| 11       | rec58PBHObTREmkra             | 🗹 Use original col     | umn name   | as prefix  |           |     |
| 12       | rec5il h1mG77Ed7a7            |                        |            |            |           |     |
| 12       |                               | List may be i          | ncomplete. |            | Load more |     |
| 13       |                               | -                      | — Г        | OK         | Canaal    |     |
| 14       | rec83V2VbZAjVrOvv             | -                      | L          | UK         | Cancel    |     |
| 15       | rec8EQxA2Ob4e3uAp             | 2023-04-12110.33.      | 10.0002    | Necoru     |           |     |
| 16       | rec8g8gLSoJrUt1x2             | 2023-04-12T10:33:      | 16.000Z    | Record     |           |     |
| 17       | rec8qc9n85iPXVqq4             | 2023-08-24T10:41:      | 02.000Z    | Record     |           |     |
| 18       | rec8ymZNMl8gIGdXk             | 2023-04-12T10:33:      | 16.000Z    | Record     |           |     |
| 19       | rec9NIBdSVtQpNYGS             | 2023-04-12T10:33:      | 16.000Z    | Record     |           |     |

6. Now you can see that we're able to fetch more than 100 records as the data has been expanded.

|    | ABC 123 id 👻      | ABC 123 createdTime      | 📕 fields.Software name 🛛 💌 | fields.Type of database 🛛 👻       | fields.Functionality | 41/P        |
|----|-------------------|--------------------------|----------------------------|-----------------------------------|----------------------|-------------|
| 1  | rec0UOERFIfycgnyq | 2023-04-12T10:33:16.000Z | Draw                       | Area specific tool                | List                 | https       |
| 2  | rec0XwixZ76y8WZDk | 2023-04-12T10:33:16.000Z | Venngage                   | Area specific tool                | List                 | https       |
| 3  | rec0ySieZRKgnDv5Y | 2023-07-31T09:11:38.000Z | Voice                      | null                              | List                 | https       |
| 4  | rec1XqkSKwixyyEbz | 2023-04-12T10:33:16.000Z | Google Data Studio         | Area specific tool                | List                 |             |
| 5  | rec1nY4uowMxU8q8R | 2023-04-12T10:33:16.000Z | Xero                       | Area specific tool                | List                 | https       |
| 6  | rec2BoQXKns7djsFp | 2023-04-12T10:33:16.000Z | Raw Graphs                 | Area specific tool                | List                 | https       |
| 7  | rec2hzjgWuDPEcDma | 2023-04-12T10:33:16.000Z | Eventbrite                 | Area specific tool                | List                 | https       |
| 8  | rec3Rlp4nNLp7qvfi | 2023-04-12T10:33:16.000Z | Open Heat Map              | null                              | List                 | http:/      |
| 9  | rec4PFgsrHLeKcgMY | 2023-04-12T10:33:16.000Z | Pandas                     | null                              | List                 | http:/      |
| 10 | rec4VSL25BXDKj5op | 2023-04-25T10:41:33.000Z | Access                     | Build your own (no code/low code) | List                 | https       |
| 11 | rec58PBHQhTREmkra | 2023-04-12T10:33:16.000Z | LASA AIMS                  | null                              |                      | null http:/ |
| 12 | rec5iLh1mG77Fd7q7 | 2023-04-12T10:33:16.000Z | High Charts                | null                              | List                 | https:      |
| 13 | rec7VYTql30Et3OkK | 2023-04-12T10:33:16.000Z | Views                      | Off the shelf All rounder         | List                 | https:      |
| 14 | rec83V2VbZAjVrOvv | 2023-04-12T10:33:16.000Z | Survey Monkey              | Area specific tool                | List                 | https:      |
| 15 | rec8EQxAZOb4e3uAp | 2023-04-12T10:33:16.000Z | Power BI                   | Area specific tool                | List                 | https:      |
| 16 | rec8g8gLSoJrUt1x2 | 2023-04-12T10:33:16.000Z | Ushahidi                   | Area specific tool                | List                 | https:      |
| 17 | rec8qc9n85jPXVqq4 | 2023-08-24T10:41:02.000Z | Idloom                     | null                              | List                 | https:      |
| 18 | rec8ymZMMI8gIGdXk | 2023-04-12T10:33:16.000Z | Doorbell                   | Area specific tool                | List                 | https:      |
| 19 | rec9NBdSVtQpNYGS  | 2023-04-12T10:33:16.000Z | Deskpro                    | Area specific tool                | List                 | https       |

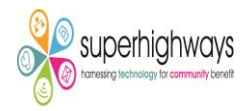

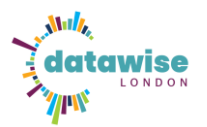

7. Wherever you see a column like this, those columns can be expanded.

| ABC CLL CL I          |                                         |
|-----------------------|-----------------------------------------|
| 123 fields.Go to site | ¶n* i                                   |
| Record                | ,,                                      |
| Record                |                                         |
| Record                | ,,                                      |
| Record                | ,,,,,,,,,,,,,,,,,,,,,,,,,,,,,,,,,,,,,,, |
| Record                | ,,,,,,,,,,,,,,,,,,,,,,,,,,,,,,,,,,,,,,, |
| Record                | ,,                                      |
| Record                |                                         |
| Record                |                                         |
| Record                |                                         |
| Record                | ,,                                      |
| Record                | ,,                                      |
| Record                | ,,                                      |
| Record                | ,,                                      |
| Record                | ,,                                      |
| Record                | ,,                                      |
| Record                |                                         |
| Record                |                                         |
| Record                |                                         |
| Record                | ,,,                                     |

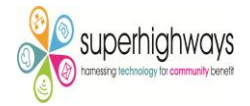